# Настройка платежного решения ArsenalPay для CMS OpenCart

| Установка                        | 2 |
|----------------------------------|---|
| Настройка                        | 3 |
| Использование                    | 4 |
| Онлайн касса                     | 7 |
| Дополнительные платежные функции | 8 |

## Установка

- 1. Скачайте модуль, распакуйте содержимое архива.
- 2. Скопируйте файлы из папки **upload** в корень Вашего сайта, сохраняя структуру вложенности папок;
- 3. Зайдите в администрирование OpenCart и пройдите к **Модули / Расширения > Модули / Расширения**;

| Į            | орепсатт                  |   |           |                  |           |             |            |              |              |                   |         | *             | 0      |   |
|--------------|---------------------------|---|-----------|------------------|-----------|-------------|------------|--------------|--------------|-------------------|---------|---------------|--------|---|
| 1.           | John Doe<br>Administrator | Ν | Иоду.     | ли / Ра          | СШИ       | 1рен        | мя 🐐       | / Модули /   | Расширения   |                   |         |               |        |   |
| <b>62a</b> Г | lанель состояния          |   | 🔥 Расш    | ирения           |           |             |            |              |              |                   |         |               |        |   |
| 🃎 k          | (аталог                   | > | D. C.     |                  |           |             |            |              |              |                   |         |               |        |   |
| ni N         | 1одули / Расширения       | ~ | выбери    | те тип расц      | ширени    | ИЯ          |            |              |              |                   |         |               |        |   |
| »            | Установка расширений      |   | Моду      | ли (17)          |           |             |            |              |              |                   |         | - <b>т</b> Фи | льтр   |   |
| ×            | Модули / Расширения       |   |           |                  |           |             |            |              |              |                   |         |               |        |   |
| »            | Модификаторы              |   | Модули    |                  |           |             |            |              |              |                   |         |               |        |   |
| »            | События                   |   | 0 После у | становки и насто | ройки мод | дуля вы мо) | жете добав | ить его на і | акет в разде | еле <b>Дизайн</b> | - Макет |               |        |   |
| Ģ /          | Дизайн                    | > |           |                  |           |             |            |              |              |                   |         |               |        |   |
| ٦ 🛒          | Іродажи                   | > | Название  | модуля           |           |             |            |              |              |                   |         | Д             | ействи | e |
| • •          | BUOUTU                    | 2 | Аккаунт   |                  |           |             |            |              |              |                   |         | 1             | •      |   |

4. В разделе **Тип расширения** выберите «Оплата». Откроется список платежных расширений. Найдите в нем **ArsenalPay** и нажмите **Активировать** (зеленый квадрат справа).

| opencart                  |     |                    |             |                      | •4                 | *             |          | • |
|---------------------------|-----|--------------------|-------------|----------------------|--------------------|---------------|----------|---|
| John Doe<br>Administrator |     | Модули / Рась      | ширения 🛪   | / Модули / Расширени | я                  |               |          |   |
| 🚳 Панель состояния        |     | Расширения         |             |                      |                    |               |          |   |
| 🏷 Каталог                 | >   |                    |             |                      |                    |               |          |   |
| 🔥 Модули / Расширения     | a ~ | Выберите тип расши | рения       |                      |                    |               |          |   |
| » Установка расширений    | 1   | Оплата (9)         |             |                      |                    | - <b>T</b> Φι | льтр     |   |
| » Модули / Расширения     | a   |                    |             |                      |                    | _             |          |   |
| » Модификаторы            |     | Оплата             |             |                      |                    |               |          |   |
|                           |     | Способ оплаты      |             | Статус               | Порядок сортировки | L             | lействие | e |
| 🖵 Дизайн                  | >   |                    | - N         |                      |                    |               |          |   |
| 🐂 Продажи                 | >   | ArsenalPay         | Arsenal Pay | Отключено            |                    | -             | •        |   |
| 📥 Клиенты                 | >   | Банковский перевод |             | Отключено            |                    | 1             | •        |   |
|                           |     |                    |             |                      |                    |               |          |   |

5. Когда появится надпись «Настройки успешно обновлены», можно переходить к настройке модуля.

# Настройка

Чтобы настроить прием платежей, <u>зарегистрируйтесь в ArsenalPay</u>. На ваш email указанный при регистрации придут все необходимые параметры для технической интеграции: widget, widgetKey, callbackKey, client\_id и client\_secret. Вы сможете незамедлительно начать интеграцию платежного виджета на ваш сайт.

При подключении, сообщите менеджеру URL обратного запроса (Callback URL): *http(s)://adpecBaweeoCaŭma/index.php?route=extension/payment/arsenalpay/ap\_callback* 

Когда у вас будут widget, widgetKey и callbackKey, можно переходить к настройке.

- 1. В панели управления сайтом нажмите **Модули Модули/Расширения**. В списке **Выберите тип расширения** выберите тип **«Оплата»**.
- 2. Откроется список платежных расширений. Найдите в нем **ArsenalPay** и нажмите **«Редактировать»** (синий квадрат с карандашиком справа).

| John Doe<br>Administrator |   | Модули / Рась                  | ширения 🕷   | / Модули / Расширени | я                  |          |
|---------------------------|---|--------------------------------|-------------|----------------------|--------------------|----------|
| 🆚 Панель состояния        |   | <ul> <li>Расширения</li> </ul> |             |                      |                    |          |
| 🃎 Каталог                 | > | P. C.                          |             |                      |                    |          |
| 🔥 Модули / Расширения     | ~ | Выберите тип расши             | рения       |                      |                    |          |
|                           |   | Оплата (9)                     |             |                      |                    | • Фильтр |
| » Модули / Расширения     |   |                                |             |                      |                    |          |
| » Модификаторы            |   | Оплата                         |             |                      |                    |          |
|                           |   | Способ оплаты                  |             | Статус               | Порядок сортировки | Действие |
| 🖵 Дизайн                  | > | ArrangiDeu                     | · ···       | 0                    |                    |          |
| 🐂 Продажи                 | > | Arsenairay                     | Arsenal Pay | Отключено            | 0                  |          |
| 🛔 Клиенты                 | > | Банковский перевод             |             | Отключено            |                    | / 0      |

- 3. Заполните поля callbackKey, widget, widgetKey. Эти параметры выдаются ArsenalPay.
- 4. Ваш интернет-магазин будет получать уведомления о совершенных платежах. На адрес, указанный в поле URL для обратного запроса на подтверждение платежа, от ArsenalPay будет поступать запрос с результатом платежа для фиксирования статусов заказа в системе интернет-магазина. Обратный запрос настроен на адрес:

http(s)://адресВашегоСайта/index.php?route=extension/payment/arsenalpay/ap\_cal lback

5. Установите статусы заказов на время ожидания оплаты, после подтверждения платежа, неудавшегося платежа, полного возврата платежа, частичного

возврата платежа, отказа от платежа, и случая, когда средства на карте были зарезервированы, но еще не списаны (холдирование).

| Статус заказа после проверки<br>платежа со стороны Arsenalpay<br>ම              | Ожидание       | • |
|---------------------------------------------------------------------------------|----------------|---|
| Статус заказа после<br>подтверждения платежа                                    | Вобработке     | • |
| Статус заказа после<br>неудавшегося платежа                                     | Неудавшийся    | • |
| Статус заказа после отмены<br>платежа                                           | Отменено       | • |
| Статус заказа, когда средства на<br>карте были заморожены, но еще<br>не списаны | Ожидание       | • |
| Статус заказа после частичного<br>возврата платежа                              | Возерат        | · |
| Статус заказа после полного<br>возврата платежа                                 | Полный возврат | - |

- 6. Вы можете задать IP-адрес, только с которого будут разрешены обратные запросы о совершаемых платежах, в поле **Разрешенный IP-адрес**.
- 7. Вы можете задать **Итого**, итоговую сумму заказа, при которой данный метод оплаты становится доступным.
- 8. Вы можете задать географическую зону, где будет доступен метод оплаты ArsenalPay.
- 9. Вы можете включать/выключать Логирование.
- 10. Включите модуль, установив Статус на Включено.
- 11. Задайте **Порядок сортировки**: укажите порядковый номер ArsenalPay в списке включенных методов оплаты.
- 12. Установите **Валюту платежа** как **RUB** ( если в предлагаемом списке её нет, добавьте её в меню **Настройка > Локализация > Валюты** ).
- 13. Закончив, сохраните настройки нажатием на Сохранить.

#### Использование

После успешной установки и настройки модуля на сайте появится возможность выбора платежной системы ArsenalPay. Для оплаты заказа с помощью платежной системы ArsenalPay, клиенту нужно:

- 1. Выбрать из каталога товар, который нужно купить.
- 2. Перейти на страницу оформления заказа (покупки).
- 3. В разделе "Платежные системы" выбрать платежную систему ArsenalPay.

| Шаг 5: Способ оплаты         | •                      |  |
|------------------------------|------------------------|--|
| Выберите способ оплаты для д | анного заказа          |  |
| ArsenalPay                   |                        |  |
| 🔿 Оплата при доставке        |                        |  |
| Зы можете добавить комме     | нтарий к своему заказу |  |
|                              |                        |  |
|                              |                        |  |
|                              |                        |  |
|                              |                        |  |
|                              |                        |  |
|                              |                        |  |
|                              |                        |  |

4. Перейти на страницу подтверждения введенных данных и ввода источника списания средств (мобильный номер, пластиковая карта и т.д.).

| Шаг 5: Способ оплаты 🕶      |                                                              |                                             |                  |       |
|-----------------------------|--------------------------------------------------------------|---------------------------------------------|------------------|-------|
| Шаг 6: Подтверждение заказа | 3 -                                                          |                                             |                  |       |
| Название товара             | Модель                                                       | Количество                                  | Цена             | Итого |
| iPhone                      | product 11                                                   | 1                                           | 101p.            | 101p. |
|                             |                                                              |                                             | Сумма:           | 101p. |
|                             |                                                              | Доставка с фиксированной стои               | мостью доставки: | 5p.   |
|                             |                                                              |                                             | Итого:           | 106p. |
|                             | Дата истечения С<br>00 00<br>Запомнить мою кар<br>Оплатить 1 | /C<br>☆ 000 ?<br>Ty<br>06.00 ₽              |                  |       |
|                             | Powered by<br>ArsenalPay                                     | MasterCard. VERIFIED<br>SecureCode. by VISA |                  |       |

5. После ввода данных об источнике платежа покупатель будет перенаправлен на страницу с результатом платежа.

| Шаг 5: Способ оплаты 🕶      |                                                                                   |                                             |                 |      |
|-----------------------------|-----------------------------------------------------------------------------------|---------------------------------------------|-----------------|------|
| Шаг 6: Подтверждение заказа | •                                                                                 |                                             |                 |      |
| Название товара             | Модель                                                                            | Количество                                  | Цена            | Итог |
| iPhone                      | product 11                                                                        | 1                                           | 101p.           | 101  |
|                             |                                                                                   |                                             | Сумма:          | 101  |
|                             |                                                                                   | Доставка с фиксированной стоимс             | остью доставки: | 5    |
|                             |                                                                                   |                                             | Итого:          | 106  |
|                             | номер карты ч2чк2<br>Назначение платеж<br>Сумма 1060.00 руб.<br>Транзакция № 3763 | 791                                         |                 |      |
|                             | Powered by<br>ArsenalPay                                                          | MasterCard. Verified<br>SecureCode. by VISA |                 |      |
|                             | ArsenaiPay                                                                        | SecureCode. by VISA                         |                 |      |

- 6. При помощи <u>HTTP уведомлений</u>, ваша CMS будет уведомлена о состоянии платежа. Чтобы просмотреть эту информацию:
  - В панели управления сайтом нажмите **Продажи Заказа**. В списке выберите интересующий вас заказ, и перейдите в режим просмотра.

|                           |    |              |            |             |       |                 | •               | * | ٥     | Выход 🕩  |
|---------------------------|----|--------------|------------|-------------|-------|-----------------|-----------------|---|-------|----------|
| John Doe<br>Administrator | За | Казы 🐐 / зая | (азы       |             |       |                 |                 |   | θ     | + 🗊      |
| 🙆 Панель состояния        |    | Заказы       |            |             |       |                 |                 |   |       |          |
| 🌤 Каталог                 | >  |              |            |             |       |                 |                 |   |       |          |
| 🔥 Модули / Расширения     | >  | № Заказа     |            | Статус зак  | аза   |                 | Дата добавления |   |       |          |
| 🖵 Дизайн                  | >  | № Заказа     |            |             |       | •               | Дата добавления |   |       | <b>#</b> |
| 🐂 Продажи                 | ~  | (            |            | 14====      |       |                 |                 |   |       |          |
| » Заказы                  |    | Клиент       |            | Итого       |       |                 | Дата изменения  |   |       | <b>*</b> |
| » Периодичность           |    |              |            |             |       |                 |                 |   | -     |          |
| » Возвраты                |    |              |            |             |       |                 |                 |   | т Фил | ьтр      |
| » Сертификаты             | •  | № Заказа ∧   | Клиент     | Статус      | Итого | Дата добавления | Дата изменения  |   | Де    | йствие   |
| 🚢 Клиенты                 | ·  | 10           | Kaugura #1 | Defectory   | 1060  | 15.02.2018      | 15.02.2018      |   |       |          |
| < Маркетинг               | >  | 10           | клиент #1  | ь оораоотке | төр.  | 15.02.2016      | 15.02.2018      |   |       |          |

• Внизу страницы Вы увидите блок "История заказа", где будет отображена информация о статусе платежа.

| Opencart     ···                                |                                                                                                    |                           |                                         |                                |                                                                                                    | •• <sub>A</sub>              | <b>#</b> | Выход 🕩 |
|-------------------------------------------------|----------------------------------------------------------------------------------------------------|---------------------------|-----------------------------------------|--------------------------------|----------------------------------------------------------------------------------------------------|------------------------------|----------|---------|
| John Doe<br>Administrator                       | Заказы 🐐 / Заказ                                                                                                    | ы                         |                                         |                                |                                                                                                    |                              | 8 4 /    | ~       |
| 🍪 Панель состояния                              | 🎽 Заказ                                                                                                    |                           | 🛔 Клиент                                |                                | 0                                                                                                    | Опции                        |          |         |
| 👒 Каталог >                                     | 🔀 Интернет магазин Ор                                                                                                    | pencart "Русская сборка"  | 🔺 Клиент #1                             |                                | Сче                                                                                                    | T                            |          | •       |
| 🔥 Модули / Расширения 💦 👌                       | 15.02.2018                                                                                                    |                           | Default                                 |                                | Бон                                                                                                    | кусные баллы                 |          | 0 0     |
| 🖵 Дизайн >                                      | ArsenalPay                                                                                                    |                           | mail@mail.com                           |                                | Пар                                                                                                    | отнер                        | 0        | р. 💿    |
| 🐂 Продажи — 🗸 — 🗸 — — — — — — — — — — — — — — — | 🧔 Доставка с фиксирова                                                                                                    | анной стоимостью доставки | 123123                                  |                                |                                                                                                    |                              |          |         |
| » Заказы                                        |                                                                                                    | 10                        |                                         |                                |                                                                                                    |                              |          |         |
| » Периодичность                                 |                                                                                                    | 10                        |                                         |                                |                                                                                                    |                              |          |         |
| » Возвраты                                      | Адрес плательщика                                                                                                    |                           |                                         | Адрес достав                   | вки                                                                                                    |                              |          |         |
| » Сертификаты >                                 | Клиент #1<br>eqweqw                                                                                                    |                           |                                         | Клиент #1<br>eqweqw            |                                                                                                    |                              |          |         |
| 🕹 Клиенты >                                     | ewq<br>we we                                                                                                    |                           |                                         | ewq<br>we we<br>Amyocyan of na | action of the second second seco |                              |          |         |
| <b>«</b> Маркетинг >                            | Российская Федерация                                                                                                    |                           |                                         | Российская Фе                  | едерация                                                                                                    |                              |          |         |
| 🗢 Система >                                     | Товар                                                                                                    | Модель                    |                                         | оличество                      |                                                                                                    | Цена за единицу              | ν        | Itoro   |
| Lull Отчеты >                                   | iPhone                                                                                                    | product 11                |                                         | 1                              |                                                                                                    | 101p.                        |          | 101p.   |
|                                                 |                                                                                                    |                           |                                         |                                |                                                                                                    | Сумма                        |          | 101p.   |
| Заказы завершенные 50%                          |                                                                                                    |                           |                                         |                                | Доставка с фиксир                                                                                                    | оованной стоимостью доставки |          | 5p.     |
| Заказы в процессе 100%                          |                                                                                                    |                           |                                         |                                |                                                                                                    | Итого                        |          | 106p.   |
| Остальние заказы Об                             | <ul> <li>История заказа</li> <li>История Дополнит</li> <li>Дата добавления</li> <li>15.02.2018</li> <li>15.02.2018</li> </ul> | ельно<br>Октуда<br>Платеж | <b>нтарий</b><br>ме плагежа<br>завершен | Статус<br>Ожидан<br>В обраб    | чие<br>Ботке                                                                                                    | Клиент уведомлен<br>Да<br>Да |          |         |

• Статус заказа на разных этапах платежа меняется на значения, указанные при настройке модуля

| 🔉 История заказа             |                  |             |                  |  |
|------------------------------|------------------|-------------|------------------|--|
| <b>История</b> Дополнительно |                  |             |                  |  |
| Дата добавления              | Комментарий      | Статус      | Клиент уведомлен |  |
| 15.02.2018                   | Ожидание платежа | Ожидание    | Да               |  |
| 15.02.2018                   | Платеж завершен  | В обработке | Да               |  |

Показано с 1 по 2 из 2 (страниц: 1)

# Онлайн касса

Все наши модули CMS поддерживают <u>онлайн фискализацию</u> и помогают соответствовать требованиям 54-ФЗ.

Возьмите в аренду онлайн-кассу у одного из наших партнеров. Все подключены к операторам фискальных данных, подходят для соблюдения 54-ФЗ интернет магазинами и интегрированы с нами. Работают они одинаково: у них арендуется касса, размещается в их датацентре, кассы регистрируются в ФНС, при каждом платеже передают данные через нас в ФНС.

Как работает решение

- 1. Клиент как обычно совершает покупку в вашем интернет-магазине. Вместе с запросом на оплату CMS модуль автоматически передает нам данные для чека: названия товаров, количество, цены, ставку НДС и email или телефон покупателя.
- 2. Мы отправляем вашей онлайн-кассе данные для чека и ждем ответ.
- 3. Онлайн-касса формирует чек и отправляет оператору фискальных данных (ОФД).
- 4. ОФД регистрирует чек, присваивает чеку фискальные параметры и отправляет обратно онлайн-кассе.
- Онлайн-касса сообщает нам, что с чеком всё в порядке и мы отправляем вам сообщение об успешной оплате вместе с фискальными данными для отправки чека клиенту или отправляем чек покупателю.
- 6. ОФД один раз в сутки отправляет данные чека в налоговую.

Детали настройки можно почитать тут.

### Дополнительные платежные функции

Если вам нужны дополнительные функции, напишите на pay@arsenalpay.ru, и мы поможем вам их настроить.

- Запоминание карт (оплата без ввода данных карты для постоянных клиентов)
- <u>Периодические и автоплатежи</u> (функция позволяет списывать нужную сумму в заданный срок без участия клиента)
- <u>Предавторизация</u> (оплата в два этапа: заморозка средств на карте, затем списание)
- Распределение суммы платежа между разными участниками сделки
- Платежи с <u>баланса мобильного</u> и электронных кошельков
- Платёжный <u>виджет встраиваемый на сайт</u>, без переходов на внешние страницы
- Кастомизация виджета (в стиле вашего сайта или мобильного приложения)